# E.View and E.View+ Software

# USER MANUAL POWER QUALITY MEASUREMENTS

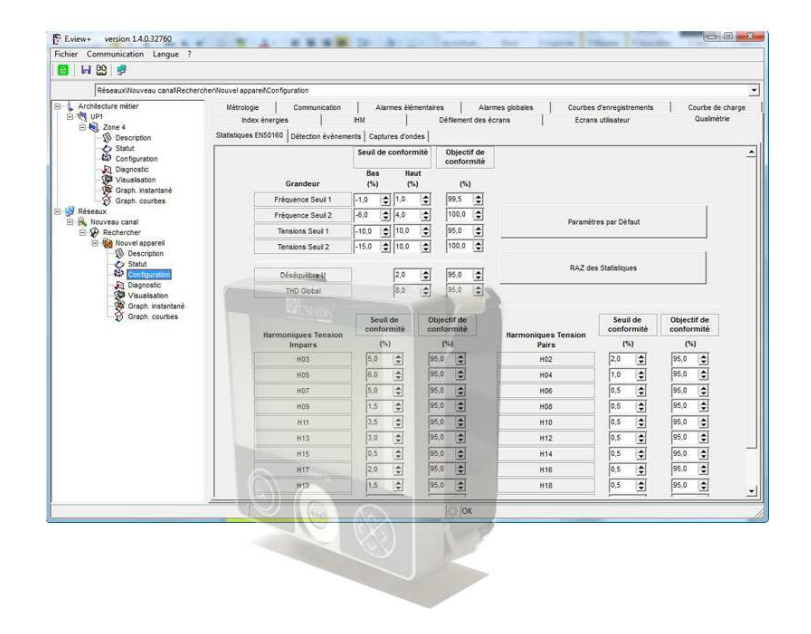

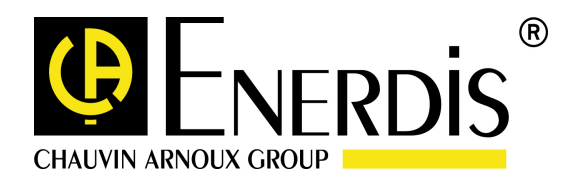

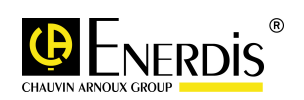

# CONTENTS

| 1 | PUR   | RPOSE OF THIS MANUAL                          | 3  |  |  |  |  |
|---|-------|-----------------------------------------------|----|--|--|--|--|
| 2 | OVE   | OVERVIEW 4                                    |    |  |  |  |  |
| 3 | CON   | NFIGURATION PAGE – POWER QUALITY TAB          | 5  |  |  |  |  |
|   | 3.1   | Access                                        |    |  |  |  |  |
|   | 3.2   | DISPLAY SELECTION                             |    |  |  |  |  |
|   | 3.3   | Power Quality Tab                             |    |  |  |  |  |
|   | 3.3.1 | .1 'EN50160 statistics' sub-tab               |    |  |  |  |  |
|   | 3.3.2 | .2 'Event detection' sub-tab                  |    |  |  |  |  |
|   | 3.3.3 | .3 'Waveform capture' sub-tab                 |    |  |  |  |  |
| 4 | VIEV  | W PAGE – EN50160 POWER QUALITY STATISTICS TAB | 12 |  |  |  |  |
|   | 4.1   | Access                                        |    |  |  |  |  |
|   | 4.2   | DISPLAY SELECTION                             |    |  |  |  |  |
|   | 4.3   | EN50160 Power Quality statistics tab          |    |  |  |  |  |
|   | 4.3.1 | .1 'Current week' sub-tab                     |    |  |  |  |  |
|   | 4.3.2 | .2 'Week-1' sub-tab                           | 13 |  |  |  |  |
| 5 | VIEV  | W PAGE – V – U – I POWER QUALITY EVENTS       | 14 |  |  |  |  |
|   | 5.1   | Access                                        |    |  |  |  |  |
|   | 5.2   | DISPLAY SELECTION                             |    |  |  |  |  |
|   | 5.3   | V - U – I POWER QUALITY EVENTS TAB            |    |  |  |  |  |
|   | 5.3.1 | .1 'Closing events' sub-tab                   |    |  |  |  |  |
|   | 5.3.2 | .2 'Waveform table' sub-tab                   |    |  |  |  |  |
|   | 5.3.3 | .3 'Waveform' sub-tab                         |    |  |  |  |  |
| 6 | IND   | DEX                                           | 18 |  |  |  |  |

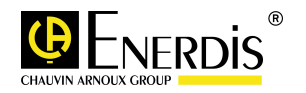

# **1 PURPOSE OF THIS MANUAL**

- This manual is intended for anyone wishing to use the power quality features of the E.view and E.view+ software products in conjunction with a Enerium type 300 or 310 power monitor for the analysis and use of network quantity measurements (V (= phase-to-neutral voltage (V<sub>Ph-N</sub>))), U (= phase-to-phase voltage (V<sub>Ph-Ph</sub>))), I, F, THD).
- This manual describes:
  - The product's functions.
  - How to set up and use the product.
  - The product's characteristics.
- Enerdis has prepared his manual in order to provide simple and accurate information. Because of this, Enerdis cannot take any responsibility for any misinterpretation. While every effort has been made to ensure the manual is as accurate as possible, it may nevertheless contain technical inaccuracies and/or typographical errors.
- **□** The product owner should retain this manual for the entire service life of the product.
- □ Any information or suggestions for changes to this manual should be sent to:
  - The Publications Manager

Enerdis

16, rue Georges Besse SILIC 44

F-92182 Antony Cedex

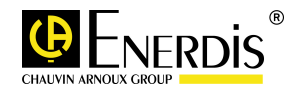

# 2 OVERVIEW

□ The power quality functions of the E.View et E.View+ software are not visible unless *ENERIUM 300 or 310* power monitors are specified as the product types within the application.

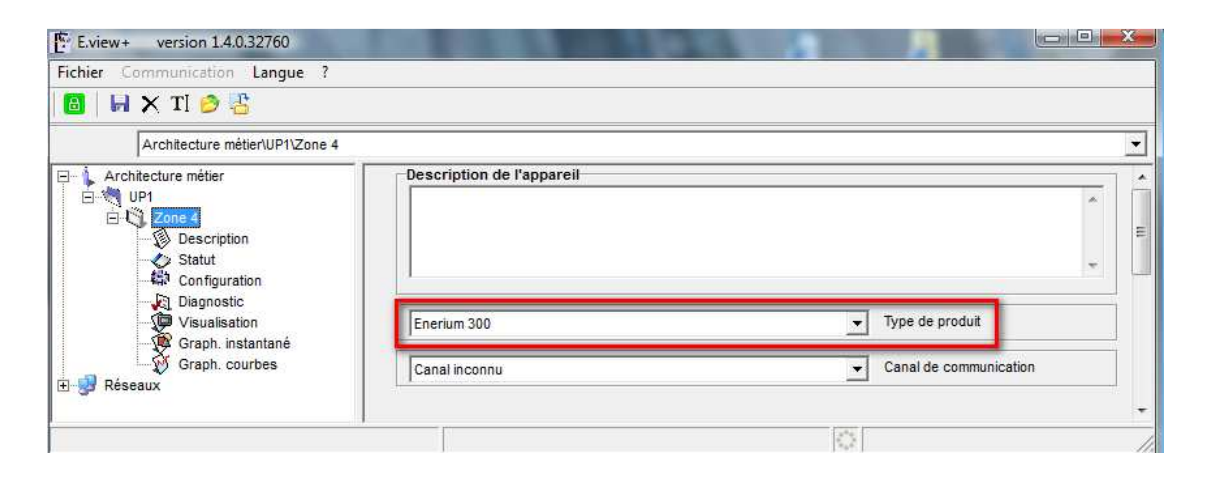

 Only the 'Configuration' and 'View' pages of the E.view and E.view+ software allow the Power Quality tabs to be used.

Configuration: complete device configuration derived from the application or downloaded with information from the Enerium concerned.

View: display, in tabular form, of the data measured or calculated by the device.

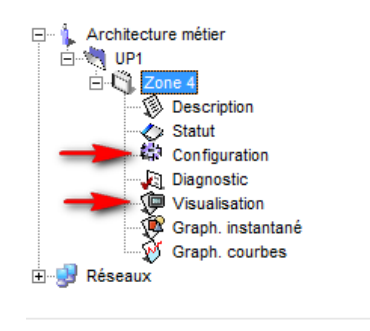

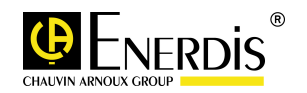

# **3** CONFIGURATION PAGE – POWER QUALITY TAB

This page allows the complete, immediate or delayed configuration of each of the devices on the network.

### 3.1 Access

Access is obtained by clicking on the icon of the selected device in the left-hand part (tree) of the window and then clicking on the Configuration icon.

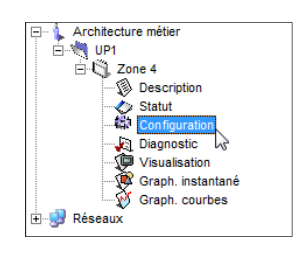

### 3.2 Display selection

□ When selected, the following window appears:

| Métrologie Communication Alarmes élémentaires Alarmes globales Courbes d'enregistrements Courbe de r    | charge    |  |  |  |  |
|----------------------------------------------------------------------------------------------------|-----------|--|--|--|--|
| Index énergies Sorties analogiques Entrées analogiques IHM Défilement des écrans Ecrans utilisateur Que | alimètrie |  |  |  |  |
| Statistiques EN50160 Détection évènements Captures d'ondes                                              |           |  |  |  |  |
| Seuil de conformité Objectif de                                                                         | <u> </u>  |  |  |  |  |

By default, tabs are displayed at the top and on multiple lines.

The Power Quality tab should be accessible.

# 3.3 Power Quality tab

□ This tab has three sub-tabs: 'EN 50160 statistics', 'Event detection', and 'Waveform capture'.

| Réseaux\Nouveau canal\Reche | ercher/Nouvel apparei/Configuration                            |                                        |              |                           |                           |                    |                |
|-----------------------------|----------------------------------------------------------------|----------------------------------------|--------------|---------------------------|---------------------------|--------------------|----------------|
| Architecture métier         | Métrologie Communication                                       | Alarmes élém                           | entaires     | Alarmes globales          | Courbes d'enregistrements | Courbe de charge   | Index énergies |
| Zone 4                      | Sorties analogiques E<br>Statistiques EN50160 Détection évênem | entrées analogique<br>ents Captures d' | s<br>ondes   | IHM                       | Defilement des écrans     | Ecrans utilisateur | Qualmetrie     |
| Statut<br>Configuration     |                                                                | Seuil d                                | e conformité | Objectif de<br>conformité |                           |                    |                |
| Visualisation               | Grandeur                                                       | Bas<br>(%)                             | Haut<br>(%)  | (%)                       |                           |                    |                |
| Graph, courbes              | Fréquence Seu                                                  | il 1 -1,0                              | \$ 1,0       | 99,5 🚖                    |                           |                    |                |
| Réseaux                     | Fréquence Seu                                                  | il 2 -6,0                              | \$ 4,0       | 100,0 🗢                   | Paramètres na             | r Défaut           |                |
| E P Rechercher              | Tensions Seuil                                                 | 1 -10,0                                | \$ 10,0 \$   | 95,0 🚖                    |                           | - Seider           |                |
| Nouvel appareil  Section    | Tensions Seuil                                                 | 2 -15,0                                | \$ 10,0 \$   | 100,0 🗢                   |                           |                    | 1              |
| Configuration               | Déséquilibre l                                                 | J                                      | 2,0          | 95,0 🚖                    | RAZ des Stat              | istiques           |                |
| Visualisation               | THD Global                                                     |                                        | 8,0          | 95,0 🔶                    |                           |                    | 14. F          |

### 3.3.1 'EN50160 statistics' sub-tab

- □ This sub-tab depends on how it is being used.
- □ The 'EN50160 Statistics' sub-tab' can set the thresholds and compliance objectives for the characteristics of the voltage supply with any variants, such as:

Frequency,

Voltage,

Waveform.

- □ The threshold values will be used for displaying the power quality data ('EN50160 Power Quality statistics' tab on the 'View' page, paragraph 4).
- □ Initially all the values in numeric fields are those recommended by EN50160.

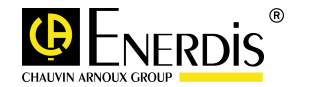

### 3.3.1.1 The information displayed is:

| Statistiques EN50160 Déte                              | ction évènements C                     | aptures d'on                | des                    |                |                                                      |                                      |                               |
|--------------------------------------------------------|----------------------------------------|-----------------------------|------------------------|----------------|------------------------------------------------------|--------------------------------------|-------------------------------|
|                                                        | Seuil de c                             | onformité                   | Objecti<br>conforr     | f de<br>nité p | Paramétrage, pour une pé<br>ourcentage attendu de vi | ériode de temps<br>aleurs de la gran | donnée, du<br>deur électrique |
| Grandeur                                               | Bas<br>(%)                             | Haut<br>(%)                 | (%)                    | à              | ompris dans la plage de                              | conformité                           |                               |
| Fréquence Seuil                                        | 1 -1,0 🚖                               | 1,0 🚖                       | 99,5                   | 4              |                                                      |                                      |                               |
| Fréquence Seuil                                        | 2 -6,0 🗢                               | 1                           | 100,0                  | \$             | Daramètr                                             | oo oor Dófaut                        |                               |
| Tensions Seuil                                         | 1 -100 🛫                               | 10,0 🚖                      | 95,0                   | \$             | Faraneu                                              | es par Delaut                        |                               |
| Tensions Seuil 2                                       | 2 -15.0 숙                              | 10,0 🚖                      | 100,0                  | \$             |                                                      |                                      |                               |
| Paramétrage des limites<br>loivent se situer les valer | basse et haute à<br>urs attendues de l | l'intérieur d<br>a grandeur | lesquelles<br>mesurée. |                | RAZ des                                              | Statistiques                         |                               |
| Statistiques EN50160                                   | Détection évènements                   | Captures d                  | 'ondes                 | tif do         |                                                      |                                      |                               |
|                                                        | Seulia                                 | e comornin                  | confo                  | ormité         |                                                      |                                      |                               |
| Grande                                                 | ur (%)                                 | Haut<br>(%)                 | (*                     | %)             |                                                      |                                      |                               |
| Fréquence                                              | Seuil 1 -1,0                           | <b>1</b> ,0                 | \$ 99,5                | \$             |                                                      |                                      |                               |
| Fréquence                                              | Seuil 2 -6,0                           | \$ 4,0                      | \$ 100,0               |                | Paramàtr                                             | ee ner Défaut                        |                               |
| Tensions S                                             | Seuil 1 -10,0                          | \$ 10,0                     | \$ 95,0                | \$             | raiameu                                              | es par beraut                        |                               |
| Tensions S                                             | euil 2 -15,0                           | 10,0                        | \$ 100,0               |                |                                                      |                                      | 1                             |
| Déséquilit                                             | ore U                                  | 2,0                         | \$ 95,0                | \$             | RAZ des                                              | s Statistiques                       |                               |
| THD Glo                                                | bal                                    | 8,0                         | \$ 95,0                | \$             |                                                      |                                      |                               |
| Harmoniques                                            | Sec<br>conf                            | uil de<br>ormité            | Objectif de conformit  | e<br>é         | Harmoniques Tension                                  | Seuil de<br>conformité               | Objectif de<br>conformité     |
| Impair                                                 | rs (                                   | (%)                         | (%)                    | T I            | Pairs                                                | (%)                                  | (%)                           |
| H03                                                    | 5,0                                    |                             | 95,0                   | 1              | H02                                                  | 2,0                                  | 95,0 🗢                        |
| HUS                                                    | 6,0                                    |                             | 05.0                   | 1<br>7         | HU4                                                  |                                      | 05.0                          |
| HOP                                                    | 5,0                                    |                             | 95.0                   | 1              | HUS                                                  | 0.5                                  | 95.0                          |
| H11                                                    | 3.5                                    |                             | 95.0                   | J<br>T         | H10                                                  | 0.5                                  | 95.0                          |
| H13                                                    | 3.0                                    |                             | 95,0                   | 1              | H12                                                  | 0.5                                  | 95,0                          |
| H15                                                    | 0.5                                    |                             | 95.0                   | Ī              | H14                                                  | 0.5                                  | 95.0                          |
| H17                                                    | 2,0                                    | •                           | 95,0 🚖                 | Ī              | H16                                                  | 0,5                                  | 95,0 🜩                        |
| H19                                                    | 1,5                                    | •                           | 95,0 🚖                 | Ī              | H18                                                  | 0,5                                  | 95,0 🗢                        |
| H21                                                    | 0,5                                    | •                           | 95,0 🚖                 | I              | H20                                                  | 0,5                                  | 95,0 🚖                        |
| H23                                                    | 1,5                                    | •                           | 95,0 🚖                 | I              | H22                                                  | 0,5                                  | 95,0 🗢                        |
| H25                                                    | 1,5                                    | •                           | 95,0 🚖                 | I              | H24                                                  | 0,5                                  | 95,0 🚖                        |

Figure 3-1: Example of 'EN50160 statistics' sub-tab display

• Frequency Threshold 1 and Frequency Threshold 2: correspond to variations in the supply frequency.

[EN50160] The nominal supply frequency should be 50 Hz. Under normal operating conditions, the average value of the fundamental frequency measured over periods of 10 seconds should be within the following ranges:

- 50 Hz ± 1% for 99.5 % of the year (Default values for Frequency Threshold 1)
- 50 Hz +4%/-6% for 100% of the year (Default values for Frequency Threshold 2)

e.g. Frequency Threshold 1

0

 $\cap$ 

- Low Threshold: 1 % : Corresponds to a numerical value of 49.5 Hz
- High Threshold: + 1 % : Corresponds to a numerical value of 50.5 Hz
- ➢ Compliance target: 99.5 %.
- VoltageThreshold 1 and Voltage Threshold 2: correspond to variations in the supply voltage.
  [EN50160] For each one-week period, 95% of the RMS values of the supply voltage averaged over 10 minutes must be in the range Un ± 10% (Default Voltage Threshold 1 values).

All the RMS values of the supply voltage averaged over a period of 10 minutes must be in the range Un - 15% and Un + 10% (Default Threshold Voltage 2 values).

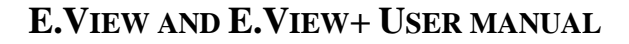

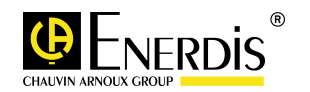

- U Unbalance: corresponds to imbalance in the supply voltage.
  [EN50160] For each one-week period, 95% of the RMS values averaged over 10 minutes of the negative sequence component of the supply voltage must be between 0 and 2% of the direct component. (Default U unbalance value).
- Global THD and voltage harmonics: corresponds to the total voltage harmonic distortion, and voltage harmonics up to the 25th order harmonic.
  [EN50160] During each period of one week, 95% of the RMS values of each harmonic voltage averaged over 10 minutes must not exceed the values shown. The overall distortion of the supply voltage must not exceed 8%. (Default global THD and voltage harmonics for even and odd orders).

### 3.3.1.2 Threshold and goal parameterisation:

□ Numerical values contained in the fields can be changed either by clicking on the <sup>1</sup> button or by entering the numeric value on the keyboard.

#### 3.3.1.3 Data transfer

- Transferring the modified values to the device is carried out as follows:
  - Ensure the device is connected to the PC, otherwise click on I (Connect) or press F9 to connect the device.
  - Click on <sup>5</sup> (Send) or press F4 to transfer the new values to the device.

#### 3.3.1.4 Limit values that can be set by the user

□ The user can change the default values within the limits given below

| Quantity              | Criterion                       |                                  |                       |  |  |
|-----------------------|---------------------------------|----------------------------------|-----------------------|--|--|
|                       | Low compliance<br>threshold (%) | High compliance<br>threshold (%) | Compliance target (%) |  |  |
| Frequency Threshold 1 | from - 3.0% to - 1.0%           | from 1.0% to 3.0%                | from 0.0% to 100.0%   |  |  |
| Frequency Threshold 2 | from - 15.0% to - 4.0%          | from 4.0% to 15.0%               | from 0.0% to 100.0%   |  |  |
| Voltage Threshold 1   | from - 10.0% to -5.0%           | from 5.0% to 10.0%               | from 0.0% to 100.0%   |  |  |
| Voltage Threshold 2   | from - 20.0% to -10.0%          | from 10.0% to 20.0%              |                       |  |  |
|                       |                                 |                                  |                       |  |  |
| U unbalance           |                                 | from 1.0% to 5.0%                | from 0.0% to 100.0%   |  |  |
| Global THD            |                                 | from 1.0% to 15.0%               | from 0.0% to 100.0%   |  |  |

Figure 3-2 Ranges of allowed values for the variables F, U, U unbalance and Global THD

- The setting values of the criterion 'Compliance goal' vary in steps of ± 0.1% by clicking on the button for all quantities.

### 3.3.1.5 'Default parameters' and 'Statistics reset' buttons

| Paramètres par Défaut | The 'Default settings' button resets all the numeric values to the EN50160 defaults.                                                                             |
|-----------------------|----------------------------------------------------------------------------------------------------|
|                       | The 'Reset statistics' button does not affect this page.                                                                                                    |
|                       | It enables a command to be sent directly to the device to perform a reset of the various records displayed on the 'View' page of the 'EN50160 power quality' tab |
| RAZ des Statistiques  | (see section 4.3).                                                                                                    |

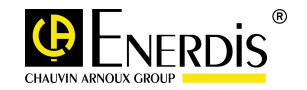

### 3.3.2 'Event detection' sub-tab

- □ This sub-tab concerns situations which are the result of faults or outages on the electricity grid.
- □ The 'Event detection' sub-tab enables detection thresholds to be specified based on which network disturbances are stored in the device.

The disturbances can be:

- Overvoltages, voltage dips, or outages,
- Overcurrent.
- □ The data stored in the device can then be displayed on the 'Power quality V U I' tab on the 'View' page (paragraph 5).
- Data recording in the device is only possible if the checkbox 'Activate dip, outage, overvoltage/overcurrent' is checked:

Activation Creux, Coupure, Surtension / Surintensité

### 3.3.2.1 The information displayed is:

|        | Statistiques EN50160 Détection évènements Captures d'ondes |
|--------|------------------------------------------------------------|
|        | Activation Creux, Coupure, Surtension / Surintensité       |
| S      | Tension déclarée (Ph-N) Seuils Courants                    |
| р      | 100 🔶 Uc (V) 110 🚖 Surintensité (%TC primaire)             |
| e      |                                                            |
| i      | 110 ♦ Surtension (%Uc)                                     |
| f      | 90 Creux (%Uc)                                             |
| i      | 10 Coupure (%Uc)                                           |
| e<br>d | Transitions Coupures                                       |
| ŭ      | 2 🔶 Hystérésis (%Uc) 1 🔶 Nombre de demi-période(s)         |
| v      |                                                            |
| 0      | Types de Coupures (ms)                                     |
|        | de à                                                       |
| t      | 0:00.010 0:01.000 🗲 Très Brève                             |
| a      | 0:01.000 3:00.000 🖨 Brève                                  |
| e<br>e | 3:00.000 Longue                                            |
|        | Paramètres par défaut RAZ des évènements                   |

Figure 3-3: Example of 'Event detection' sub-tab display

Declared votlage (Uc): The specified voltage is usually the same as the nominal mains voltage. It depends on the 3-phase network:

- If the type of wiring specified in the 'Metrology' tab of the 'Configuration' page is '4 wire', then the value of the specified voltage corresponds to a phase-to-neutral voltage (Ph-N). This is the default method of wiring.
- If the type of wiring specified in the 'Metrology' tab of the 'Configuration' page is '3 wire', then the value of the specified voltage corresponds to a phase-to-phase voltage (Ph-Ph).
- If the type of wiring is changed on the Metrology tab of the 'Configuration' page, the user should reset the display of the 'Event detection' tab on the 'Configuration' page.

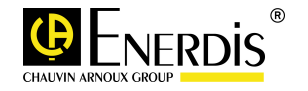

- Voltage thresholds: Overvoltage (% Uc), Dip (% Uc), Outage (% Uc), Hysteresis (% Uc) : The threshold values are given by way of an example. These values are related to the numerical value of the specified voltage Uc entered earlier.
  - An overvoltage will be detected by the device only if the measured voltage is greater than 110% of the specified voltage Uc.
  - A dip will be detected by the device only if the measured voltage is less than 90% of the specified voltage Uc.
  - [EN50160]: Voltage variations that do not reduce the supply voltage to a value less than 90% of the specified voltage are not considered as voltage dips.
  - An outage will be detected by the device only if the measured voltage is less than 10% of the specified voltage Uc.
  - Hysteresis (% Uc): applies here to all voltage events, and is used in the calculation of the normal values that follow the event. Taking as an example the previous screen, it applies as follows:
    - Overvoltage: the overvoltage is detected if the measured voltage is greater than 110% of Uc, or 110 V. Subsequent to this overvoltage, the so-called 'back to normal' voltage will have a value of 110 V 2% of Uc, or 108 V.
    - Dip: the voltage dip is detected if the measured voltage is less than 90% of Uc, or 90 V.
      Subsequent to this dip, the so-called 'back to normal' voltage will have a value of 90 V 2% of Uc, or 92 V.
    - Outage: an outage is detected if the voltage measured by the device is less than 10% of Uc, or 10 V. Subsequent to this outage, the values measured by the device which are greater than 10 V + 2% of Uc, i.e. 12 V, will no longer be placed in the 'outages' category.
- Current thresholds: Overcurrent (% CT primary), Hysteresis (% CT primary):

The threshold values given are by way of an example. They are related to the numerical value of the primary current of the current transformer specified in the 'Metrology' tab of the 'Configuration' page.

- An overcurrent will not detected by the device unless the current measured in the primary of the current transformer becomes greater than 110% of the primary current defined in the 'Metrology' tab of the 'Configuration' page.
- Hysteresis (% CT primary): This applies to the overcurrent event. Taking as an example the previous screen, it applies as follows:
  - The overcurrent is detected if the measured current is greater than 110% of the CT primary, or 110 A. Subsequent to this overcurrent, the value called the 'back to normal' current will have a value of 110 A 2% of the CT primary, or 108 A.
- Outage transitions : Setting the number of half periods where there is an outage of the power supply. This parameter will trigger an 'Outage' type event.
- Outage types (ms) Setting the duration of power outages (disconnections).
  [EN50160]: A short break (up to 3 minutes) is caused by a transient fault. A long break (over 3 minutes) is caused by a permanent fault.

The minimum value of a very short outage that can be set is 10 ms.

The display 0:01.000 is of the form: mm:ss:ms, with

- mm = minutes
- ss = seconds
- ms = milliseconds

### 3.3.2.2 Setting a threshold or changing a duration:

- □ Numerical values contained in the fields can be changed either by clicking on the <sup>1</sup> button or by entering the numeric value on the keyboard.
- □ The device must then be connected and the new data transferred to it (paragraph 3.3.1.3)

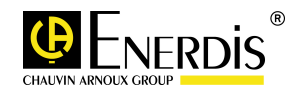

#### 3.3.2.3 Limit values that can be set by the user

□ The user can change the default values within the limits given below:

| -                                    |                           |                                     |                  |
|--------------------------------------|---------------------------|-------------------------------------|------------------|
| Voltage section                      | Uc (V)                    | (% Uc)                              |                  |
| Specified voltage<br>(Ph-N or Ph-Ph) | from100 V to<br>650,000 V |                                     |                  |
| Voltage<br>thresholds                |                           | from 105% to 120%                   |                  |
| Overvoltage                          |                           | from 0 % to 95                      |                  |
| Dip                                  |                           | from 0 % to 10                      |                  |
| Outage                               |                           | from 1% to 5 %                      |                  |
| Hysteresis                           |                           |                                     |                  |
| Current Section                      | (% CT Primary)            |                                     |                  |
| Current thresholds                   |                           |                                     |                  |
| Overcurrent                          | from 105% to 120%         |                                     |                  |
| Hysteresis                           | from 1% to 5%             |                                     |                  |
| Outages                              | Number of half<br>periods | from<br>(mm:ss:ms)                  | to<br>(mm:ss:ms) |
| Outage transition                    | from 0 to 5               |                                     |                  |
| Types of outage                      |                           |                                     |                  |
| Very short                           |                           | 0.00.010                            | 0.01.000         |
| Short                                |                           | Copy the "to" "Very<br>short" value | 5.00.000         |
| Long                                 |                           | Copy the "to" "Short"<br>value      |                  |
|                                      |                           |                                     |                  |

Figure 3-4: Allowed value ranges for the criteria related to event detection

All the values in the table above can be varied in steps of  $\pm 1$  by clicking on the  $\Xi$  button.

### 3.3.2.4 'Default parameter' and 'Events reset' buttons

| Paramètres par Défaut | The 'Default Settings' button enables all the numeric values in the fields to be reset.                                                                                                    |
|-----------------------|----------------------------------------------------------------------------------------------------|
|                       | The 'Reset events' button does not affect this page.                                                                                                    |
| RAZ des évènements    | It enables a command to be sent directly to the device to reset the various records displayed on the 'Power quality $V - U - I$ ' tab on the 'View' - page ('Closing events', paragraph 5.3.1 and waveform table, paragraph 5.3.2) |

#### 3.3.3 'Waveform capture' sub-tab

- This sub-tab enables the variables to be stored in the device and defines the type of event that will trigger recording.
- □ All changes in the quantities being stored can then be seen in the 'Power quality V U I' tab on the 'View' page (paragraph 5).

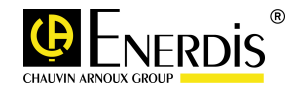

0

### 3.3.3.1 The information displayed is:

| Statistiques EN50160    Détection évènements    Captures d'ondes      Grandeurs à enregistrer    V1    Grandeur 1      V2    Grandeur 2    Coupure Très Brève      V3    Grandeur 3    Coupure Brève      I1    Grandeur 4    Coupure Brève avec creux préalable      Paramètres par Défaut    Coupure Ingue avec creux préalable      Déclenchement manuel    Entrée synchro |
|----------------------------------------------------------------------------------------------------|
|----------------------------------------------------------------------------------------------------|

Figure 3-5: Example of 'Waveform capture' sub-tab display

- Quantities to be recorded: It is possible to record four quantities simultaneously on the device.
  - If the type of wiring specified on the 'Metrology' tab on the 'Configuration' page is '4 wire', then it is possible to record phase voltages and/or line voltages on the device, as well as currents. This is the default method of wiring.
    - If the type of wiring defined on the 'Configuration' page on the 'Metrology' tab is '3 wire', then only line voltages and line currents can be recorded on the device

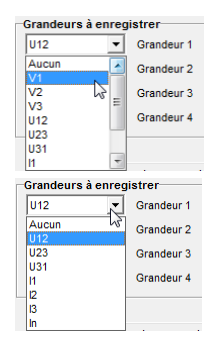

The following table lists the quantities that can be recorded:

| Symbol         | Physical quantity                      |
|----------------|----------------------------------------|
| I1, I2, I3, In | Currents averaged over a second.       |
| V1, V2, V3     | Phase voltages averaged over a second. |
| U12, U23, U31  | Line voltages averaged over a second.  |

Figure 3-6: List of the quantities that can be recorded (Waveform capture)

- Triggering recording: The events that trigger recording are selected here by checkbox.
  - For events of type 'Overvoltage', 'Dip', 'Outage' and 'Overcurrent', the recording triggering values are those defined in the 'Events Detection' tab on the 'Configuration' page (paragraph 3.3.2)
  - If the product is equipped with a digital input option on one of the cards, it is possible to use one of the channels specified in Synchro pulse input to trigger the recording of a waveform.

### 3.3.3.2 'Default parameters' and 'Manual triggering' buttons

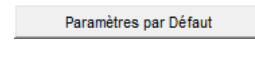

The 'Default Settings' button enables all the numeric values in the fields to be reset.

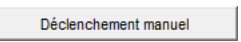

The 'Manual triggering' button sends a command to the device to capture a waveform which can be seen in the 'Waveform table' sub-tab on the 'View' page (paragraph 5.3.2)

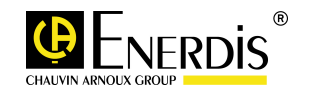

## 4 VIEW PAGE – EN50160 POWER QUALITY STATISTICS TAB

- □ This page enables the display, in tabular form, of the data measured or calculated by the device.
- □ In accordance with EN50160, the data are calculated over a period of one week.
- □ The voltages displayed depend on the type of wiring used. The phase voltages (V) will be displayed in the 4-wire case, and line voltages (U) in the case of 3-wire.
- □ The data shown in the tables are directly linked with the preset thresholds set in the 'EN50160 Statistics' sub-tab on the 'Configuration' page (paragraph 3.3.1)

### 4.1 Access

Access is obtained by clicking on the icon of the selected device in the left-hand part (tree) of the window and then clicking on the View icon.

| 1    | *                 |
|------|-------------------|
| ė. 👷 | Réseaux           |
| Ē.   | 🔍 Nouveau canal   |
|      | E Rechercher      |
|      | 🖻 🖏 UP2 - E300    |
|      | Description       |
|      | - 🏷 Statut        |
|      | - 🏭 Configuration |
|      | Diagnostic        |
|      | Visualisation     |
|      | Graph. ins ntan   |
|      | Graph. courbes    |
|      |                   |

### 4.2 Display selection

When selected, the following window appears:

| r\UP2 - E300\Visualisation       |           |         |               |    |         |                         |     |               | •                    |
|----------------------------------|-----------|---------|---------------|----|---------|-------------------------|-----|---------------|----------------------|
| Instantanées Moye                | ennes 🛛 🕅 | /aximum | Minimum       | Co | moteurs | Entrée analogique       | ТНО | & Harmoniques | Iournal des alarmes  |
| Courbes d'enregistre             | ments     | Cou     | rbe de charge |    | Qu      | alimétrie stat. EN50160 |     | Qualimétrie é | evènements V - U - I |
| Semaine en cours Semai           | ne -1     |         |               |    |         |                         |     |               | 1                    |
| Qualimètrie stat. EN50160 - Sem. |           |         |               |    |         |                         |     |               |                      |

By default, tabs are displayed at the top and on multiple lines.

The' 'EN50160 Power Quality statistics' and 'V-U-I Power Quality events' should be visible.

# 4.3 EN50160 Power Quality statistics tab

□ Clicking on the 'EN50160 Power Quality statistics' tab displays two sub-tabs: 'Current Week' and 'Week -1.

| Instantanées Moyennes Maximum    | Minimum Compteurs THD & Harmoniques | Journal des alarmes Courbes d'enregistrements |  |  |  |  |
|----------------------------------|-------------------------------------|-----------------------------------------------|--|--|--|--|
| Courbe de charge                 | Qualimétrie stat. EN50160           | Qualimétrie évènements V - U - I              |  |  |  |  |
| Semaine en cours Semaine -1      |                                     |                                               |  |  |  |  |
| Qualimètrie stat. EN50160 - Sem. |                                     |                                               |  |  |  |  |

### 4.3.1 'Current week' sub-tab

The data displayed in this table correspond to a reading on the device of the compliance values of the following quantities: frequency (Frequency), voltages (V) or (U),voltage unbalance (U unbalance) global harmonic distortion of each of the voltages displayed (V THD or U THD), and voltage harmonics up to the 25th order harmonic.

|               |                         | Qualimètrie stat. EN     | 50160 - Sem.           |                      |        |    |
|---------------|-------------------------|--------------------------|------------------------|----------------------|--------|----|
| Nombre de cyc | les                     |                          |                        |                      |        |    |
| 388           | 10 Minute(s)            |                          |                        |                      |        |    |
| 23230         | 10 secondes             |                          |                        |                      |        |    |
| Grandeur      | Seuil de conformité bas | Seuil de conformité haut | Objectif de conformité | Valeur de conformité | Statut | Π. |
| req. Taux 1   | -1,0                    | 1,0                      | 99,5                   | 99,70                | 1      | 10 |
| req. Taux 2   | -6,0                    | 4,0                      | 100,0                  | 99,70                |        |    |
| /1 Taux 1     | -10,0                   | 10,0                     | 95,0                   | 99,48                | 1      |    |
| /2 Taux 1     | -10,0                   | 10,0                     | 95,0                   | 99,48                | 1      |    |
| /3 Taux 1     | -10,0                   | 10,0                     | 95,0                   | 99,48                | 1      |    |
| /1 Taux 2     | -15,0                   | 10,0                     | 100,0                  | 99,48                | *      |    |
| /2 Taux 2     | -15,0                   | 10,0                     | 100,0                  | 99,48                |        |    |
| /3 Taux 2     | -15,0                   | 10,0                     | 100,0                  | 99,48                |        |    |
| Des. U        |                         | 2,0                      | 95,0                   | 100,00               | 1      |    |
| FHD V1        |                         | 8,0                      | 95,0                   | 100,00               | 1      |    |
| THD V2        |                         | 8,0                      | 95,0                   | 100,00               | 1      |    |
| LHD A3        |                         | 8,0                      | 95,0                   | 100,00               | 1      |    |
| 102 V1        |                         | 2,0                      | 95,0                   | 100,00               | 1      |    |
| 102 V2        |                         | 2,0                      | 95,0                   | 100,00               | 1      |    |
| 102 V3        |                         | 2,0                      | 95,0                   | 100,00               | 1      |    |
| 103 V1        |                         | 5,0                      | 95,0                   | 100,00               | 1      |    |
| 102 1/2       |                         | 5.0                      | 95.0                   | 100.00               | 4      |    |

Figure 4-1: Example of 'EN50160 statistics' sub-tab display

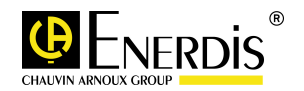

### 4.3.1.1 'Number of cycles' window

| Nombre de cycles |              |
|------------------|--------------|
| 388              | 10 Minute(s) |
| 23230            | 10 secondes  |

Cumulative value over the integration period defined in the 'Metrology' tab of the 'Configuration' page - (e,g. 10 minutes), of the number of measurement cycles executed to calculate the compliance value.

### 4.3.1.2 Interpreting the table

- □ The table is interpreted as follows:
  - Quantity: quantity displayed
  - Low compliance threshold taken from the minimum threshold for the quantity concerned, defined on the 'Configuration' page on the 'EN50160 Statistics' tab (paragraph 3.3.1.1) [displayed in tenths of a %].
  - Low compliance threshold taken from the minimum threshold for the quantity concerned, defined on the 'Configuration' page on the 'EN50160 Statistics' tab (paragraph 3.3.1.1) - [displayed in tenths of a %].
  - Compliance goal: taken from the compliance goal defined on the 'Configuration' page on the 'EN50160 Statistics' tab (paragraph 3.3.1.1) [displayed in tenths of a %].
  - Compliance value: Numerical value calculated by the device relative to the number of measurement cycles performed in hundredths of a %.
  - Status

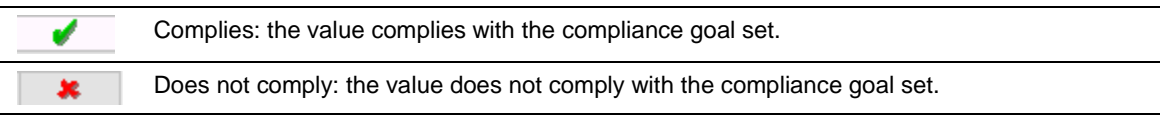

### 4.3.1.3 'Statistics reset' button

Statistics reset: the compliance values are reset when this button is clicked.

### 4.3.2 'Week-1' sub-tab

□ The data shown in the table are the same as those displayed in the 'Current week' sub-tab (paragraph 4.3.1), but for the previous week.

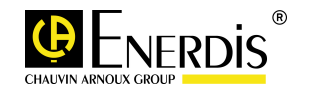

# 5 VIEW PAGE – V – U – I POWER QUALITY EVENTS

- **D** This page enables the display, in tabular form, of the data measured and recorded by the device.
- □ The data displayed in the tables is directly linked to:
  - the predefined thresholds (see 'Configuration' on the 'Event detection sub-tab' in 3.3.2) and
  - the type of event triggering the recording (see the 'Wave capture' sub-tab on the 'Configuration' page on paragraph 3.3.3).

### 5.1 Access

Access is obtained by clicking on the icon of the selected device in the left-hand part (tree) of the window and then clicking on the View icon.

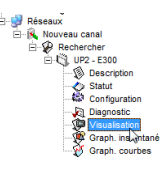

### 5.2 Display selection

□ When selected, the following window appears:

| er/UP2 - E300/Visualisation      |                                             |                   | •                    |  |  |  |  |  |
|----------------------------------|---------------------------------------------|-------------------|----------------------|--|--|--|--|--|
| Instantanées Moyennes            | Maximum Minimum Compteurs Entrée analogique | THD & Harmoniques | lournal des alarmes  |  |  |  |  |  |
| Courbes d'enregistrements        | Courbe de charge Qualimétrie stat. EN50160  | Qualimétrie       | évènements V - U - I |  |  |  |  |  |
| Semaine en cours Semaine -1      |                                             |                   |                      |  |  |  |  |  |
| Qualimètrie stat. EN50160 - Sem. |                                             |                   |                      |  |  |  |  |  |
|                                  |                                             |                   |                      |  |  |  |  |  |

By default, tabs are displayed at the top and on multiple lines.

The' EN50160 power quality statistics' and "V-U-I Power Quality events' should be visible.

# 5.3 V - U – I Power quality events tab

Clicking on the 'V - U - I power quality events' tab will display at most 3 sub-tabs: 'Closing events', 'Waveform table' and 'Waveforms'.

| Instantanées              | Moyennes             | Maximum Mir        | inimum Cor | mpteurs                   | Entrée analogique | 1 | THD & Harmoniques | Journal des alarmes |
|---------------------------|----------------------|--------------------|------------|---------------------------|-------------------|---|-------------------|---------------------|
| Courbes d'enregistrements |                      | Courbe de charge   |            | Qualimétrie stat. EN50160 |                   |   | Qualimétrie év    | vènements V - U - I |
| Evènements clôturés       | Tableau forme d'onde | Forme(s) d'onde(s) |            |                           |                   |   |                   |                     |

The default display shows only the first two tabs metioned.

### 5.3.1 'Closing events' sub-tab

- The data shown correspond to readings of the one-second extreme values of the phase voltage (V) or line voltage (U)and the currents (I).
- Data is displayed only after a device has been connected and the 'Download events' button has been clicked.

| Caushas   | d'accesistements              | Ann   Minimum    |          | o Cuelimiteis etei | ENEO160   | Ouslimétrie é           | vènemente V - II - |
|-----------|-------------------------------|------------------|----------|--------------------|-----------|-------------------------|--------------------|
| Courbes   | d enregistrements             | Courbe de charge | 1        | Qualimetrie star   | L EN50160 | Qualified le e          | venements v - 0 -  |
| ents clôt | urés Tableau forme d'onde For | me(s) d'onde(s)  |          |                    |           |                         |                    |
|           |                               |                  | Evènemen | ts clôturés        |           |                         |                    |
| _         | - Date de début               | Durée (ms)       | Grandeur | Extremum           | Type d'   | évènement               |                    |
|           | 12/01/2013 10:40:00 .792      | 0:00:00.010      | V1       | 170,73 V           | Creux     |                         |                    |
|           | 12/01/2013 10:40:00 .792      | 0:00:00 .010     | V2       | 170,71 V           | Creux     |                         |                    |
|           | 12/01/2013 10:40:00 .792      | 0:00:00 .010     | V3       | 170,50 V           | Creux     |                         |                    |
| -         | 12/01/2013 10:39:57 .967      | 0:00:02.825      | V3       | 0,00 V             | Coupur    | e brève avec creux préa | lable              |
|           | 12/01/2013 10:39:57 .967      | 0:00:02 .825     | V2       | 0,00 V             | Coupur    | e brève avec creux préa | lable              |
| -         | 12/01/2013 10:39:57 .967      | 0:00:02 .825     | V1       | 0,00 V             | Coupur    | e brève avec creux préa | lable              |
| -         | 12/01/2013 10:39:57 .557      | 0:00:00 .010     | V1       | 195,35 V           | Creux     |                         |                    |
|           | 12/01/2013 10:39:57 .557      | 0:00:00 .010     | ¥2       | 195,35 V           | Creux     |                         |                    |
|           | 12/01/2013 10:39:57 .557      | 0:00:00 .010     | V3       | 195,36 V           | Creux     |                         |                    |
| -         | 12/01/2013 10:39:57 .417      | 0:00:00.140      | V3       | 0,00 V             | Coupure   | e très brève            |                    |
|           | 12/01/2013 10:39:57 .417      | 0:00:00.140      | ¥2       | 0,00 V             | Coupur    | e très brève            |                    |
| -         | 12/01/2013 10:39:57 .417      | 0:00:00.140      | V1       | 0,00 V             | Coupur    | e très brève            |                    |
|           | 12/01/2013 10:20:27 .621      | 0:16:31 .067     | V1       | 0,00 V             | Coupur    | e longue                |                    |
|           | 12/01/2013 10:20:27 .621      | 0:16:31 .067     | V2       | 0,00 V             | Coupur    | e longue                |                    |
|           | 12/01/2013 10:20:27 .621      | 0:16:31 .067     | V3       | 0,00 V             | Coupur    | e longue                |                    |
| -         | 09/01/2013 16:05:08 .947      | 0:01:01 .451     | V3       | 0,00 V             | Coupur    | e brève                 |                    |
|           | 09/01/2013 16:05:08 .947      | 0:01:01 .451     | V2       | 0,00 V             | Coupur    | e brève                 |                    |
| -         | 09/01/2013 16:05:08 .947      | 0:01:01 .451     | V1       | 0,00 V             | Coupure   | e brève                 |                    |
| •         | 05/01/2013 14:58:26 .002      | 0:00:00.790      | ¥3       | 0,00 V             | Coupur    | e très brève avec creux | préalable          |
| -         | 05/01/2013 14:58:26 .002      | 0:00:00.790      | ¥2       | 0,00 V             | Coupur    | e très brève avec creux | préalable          |
| •         | 05/01/2013 14:58:26 .002      | 0:00:00.790      | V1       | 0,00 V             | Coupur    | e très brève avec creux | préalable          |
| -         | 05/01/2013 14:58:22 .413      | 0:00:01 .250     | ¥3       | 0,00 V             | Coupur    | e brève avec creux préa | lable              |
| -         | 05/01/2013 14:58:22 .413      | 0:00:01 .250     | ¥2       | 0,00 V             | Coupur    | e brève avec creux préa | lable              |
|           | 05/01/2013 14:58:22 .413      | 0:00:01 .250     | V1       | 0,00 V             | Coupur    | e brève avec creux préa | lable              |
|           | 01/01/2013 19:07:54 .521      | 0:00:00 .010     | V1       | 185,01 V           | Creux     |                         |                    |
|           | 01/01/2013 19:07:54 .521      | 0:00:00 .010     | ¥2       | 185,10 V           | Creux     |                         |                    |
|           | 01/01/2013 19:07:54 .521      | 0:00:00 .010     | V3       | 185,20 V           | Creux     |                         |                    |
|           | 01/01/2013 19:07:46 .626      | 0:00:07 .895     | V1       | 0,00 V             | Coupur    | e brève                 | *                  |

Figure 5-1: Example of 'EN50160 statistics' sub-tab display

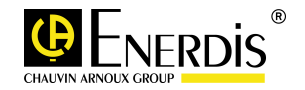

#### 5.3.1.1 Interpreting the table

□ The table is interpreted as follows:

Column 1: indicates whether the waveforms stored in the device have been downloaded into the PC.

The waveforms stored on the device can be downloaded onto the PC to be used. Downloading can be carried out in one of two ways:

By clicking on the green arrow icon,

• By double-clicking on the line corresponding to the event to be downloaded.

The 'Waveforms' sub-tab appears when the data have been downloaded.

Downloading the waveform has been completed. Data relating to the event are available in tabular form on the 'Waveform' sub-tab.

No arrow is displayed: the event was recorded in the machine, but no waveform is associated with it. A waveform is stored in the device only if the triggering event was selected in the 'Events detection' sub-tab on the 'Configuration' page (paragraph 3.3.2).

Start date: timestamp (date and date) when the recording of the event occurred.

Length (ms): duration of the event concerned (in the form mm:ss:ms).

Quantity: taken from the quantity information to be recorded defined in the 'Waveform capture' subtab on the 'Configuration' page (paragraph 3.3.3).

Extremum: Instantaneous maximum value of the quantity concerned.

Event type: taken from the recording triggering information defined in the 'Waveform capture' subtab on the 'Configuration' page (paragraph 3.3.3).

#### 5.3.1.2 'Download events' and Reset events' buttons.

Relève évènementsThe 'Download events' button enables the last 1024 events stored in the device to<br/>be downloaded onto the PC and and refreshes the tabular display.RAZ EvènementsThe 'Reset events' button enables a command to be sent directly to the device to<br/>reset the various records displayed on the 'Closing events' sub-tab (paragraph<br/>5.3.1) and the 'Waveform table' sub-tab (paragraph 5.3.2).

### 5.3.2 'Waveform table' sub-tab

- The data shown correspond to readings of the events associated with the phase voltage (V), line voltage (U) and the currents (I).
- Data is displayed in the table only if after device has been connected.
- □ The display shows the 16 most recent events that replace the oldest ones.

|   |                          |              | Tableau forme  | d'onde                                  |           |
|---|--------------------------|--------------|----------------|-----------------------------------------|-----------|
|   | Date de début            | Durée (ms)   | Grandeur(s)    | Type d'évènement                        | Nb Cycles |
| - | 12/01/2013 10:39:57 .321 | 0:00:00 .299 | V1, V2, V3, I1 | Coupure très brève                      | 15        |
|   | 12/01/2013 10:39:56 .882 | 0:00:03 .973 | V1, V2, V3, I1 | Coupure brève avec creux préalable      | 147       |
|   | 12/01/2013 10:39:56 .882 | 0:00:03 .973 | V1, V2, V3, I1 | Coupure brève avec creux préalable      | 147       |
| - | 12/01/2013 10:39:56 .882 | 0:00:03 .973 | V1, V2, V3, I1 | Coupure brève avec creux préalable      | 147       |
| - | 05/01/2013 14:58:22 .328 | 0:00:01 .398 | V1, V2, V3, I1 | Coupure brève avec creux préalable      | 70        |
|   | 05/01/2013 14:58:22.328  | 0:00:01 .398 | V1, V2, V3, I1 | Coupure brève avec creux préalable      | 70        |
|   | 05/01/2013 14:58:25 .908 | 0:00:00 .959 | V1, V2, V3, I1 | Coupure très brève avec creux préalable | 48        |
|   | 05/01/2013 14:58:25 .908 | 0:00:00.959  | V1, V2, V3, I1 | Coupure très brève avec creux préalable | 48        |
|   | 05/01/2013 14:58:25 .908 | 0:00:00 .959 | V1, V2, V3, I1 | Coupure très brève avec creux préalable | 48        |
|   | 09/01/2013 13:51:48 .971 | 0:00:02 .999 | V1, V2, V3, I1 | In Rush                                 | 150       |
|   | 09/01/2013 15:48:20 .766 | 0:00:03 .002 | V1, V2, V3, I1 | In Rush                                 | 150       |
| • | 09/01/2013 16:05:08 .861 | 0:01:01 .601 | V1, V2, V3, I1 | Coupure brève                           | 150       |
|   | 09/01/2013 16:05:08 .861 | 0:01:01 .601 | V1, V2, V3, I1 | Coupure brève                           | 150       |
|   | 09/01/2013 16:05:08 .861 | 0:01:01 .601 | V1, V2, V3, I1 | Coupure brève                           | 150       |
|   | 12/01/2013 10:39:57 .321 | 0:00:00 .299 | V1, V2, V3, I1 | Coupure très brève                      | 15        |
| 4 | 12/01/2013 10:39:57 .321 | 0:00:00 .299 | V1, V2, V3, I1 | Coupure très brève                      | 15        |
|   |                          |              |                |                                         |           |
|   |                          |              |                |                                         |           |

Figure 5-2: Example of the 'Waveform table' sub-tab display

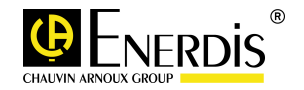

#### 5.3.2.1 Interpreting the table

- □ The table is interpreted as follows:
  - Column 1: indicates whether the waveforms stored in the device have been downloaded onto the PC.
    - The waveforms stored on the device should be downloaded onto the PC to be used. Downloading can be carried out in one of two ways:
      - By clicking on the green arrow icon,
      - By double-clicking on the line corresponding to the event to be downloaded.
      - The 'Waveforms' sub-tab appears when the data have been downloaded.
    - Downloading the data stored on the device has been completed. Data relating to the event are available in tabular form on the 'Waveform' sub-tab.
  - Start date: timestamp (date and date) when the recording of the event occurred.
  - Length (ms): duration of the event concerned (in the form mm:ss:ms).
  - Quantity: taken from the quantity information to be recorded defined in the 'Waveform capture' subtab on the 'Configuration' page (paragraph 3.3.3).
  - Event type: taken from the recording triggering information defined in the 'Waveform capture' subtab on the 'Configuration' page (paragraph 3.3.3).
  - No. of cycles: Cumulative value of the number of cycles of n milliseconds.

#### 5.3.2.2 'Download waveform summary' and 'Cancel summary' buttons

The Download waveform summary' button enables all the waveforms stored in the device to be simultaneously downloaded onto the PC and and refreshes the tabular display.

Translator's workbe Relève toutes les formes ondes

Arrêt de la Relève

The message 'Data being read' is displayed for the entire duration of the download.

The 'Cancel download' button is accessible only during the download of all waveforms onto the PC. It enables the download to be cancelled leaving things as they stand.

#### 5.3.3 'Waveform' sub-tab

- The data displayed correspond to a readout of the values associated with events downloaded from the device, each event being displayed in its own sub-tab. The numerical values of the electrical quantities correspond to their instantaneous values (1 second values).
- □ This sub-tab is visible only wfrom the moment when the download has started until at least one event has been created in the 'Closing events' or 'Waveform table' sub-tabs.
- □ The maximum number of sub-tabs that can be created is 16.

| antanée<br>Courbes<br>nements | s d'enregist<br>clôturés | rennes   Maximu<br>trements  <br>Tableau forme d'on | m   Minimum   C<br>Courbe de charge<br>de Forme(s) d'onde(s | ompteurs   Entré<br>  Qualimétrie<br>s) | e analogiqu<br>e stat. EN50 | Je THD & Harmoniques<br>1160 Qualimétrie | Journal des al<br>évènements V - U |
|-------------------------------|--------------------------|-----------------------------------------------------|-------------------------------------------------------------|-----------------------------------------|-----------------------------|------------------------------------------|------------------------------------|
| 2052111                       | 1_2013010                | 1628                                                | 162892KH                                                    | CH 20130105145                          | 825 7                       | 5145025_9                                |                                    |
| Coupu                         | re très brèv             | e avec creux préala                                 | ble                                                         |                                         |                             | Type d'évènement                         |                                    |
| 05/01.                        | /2013 14:5               | 8:25.908                                            | Date de début                                               | 0:00:00.95                              | Э                           | Durée (ms)                               |                                    |
| 64                            | Nombre                   | e de Points par c                                   | ycle                                                        |                                         | 48                          | Nombre de cycles                         |                                    |
|                               | Num                      | Delta T (ms)                                        | lv1 M                                                       | V2 M                                    | [V3 M                       | [11 (A)                                  | <b>A</b>                           |
|                               | 0                        | 0.000                                               | -277.69                                                     | -277.34                                 | -275.37                     | .0.0119                                  |                                    |
|                               | 1                        | 0.312                                               | -259.71                                                     | -257.05                                 | -254.62                     | 0.0040                                   |                                    |
|                               | 2                        | 0,312                                               | -237,26                                                     | -235,07                                 | -233,13                     | 0,0040                                   |                                    |
|                               | 3                        | 0,312                                               | -208,24                                                     | -207,74                                 | -209,35                     | 5 -0,0013                                |                                    |
|                               | 4                        | 0,312                                               | -181,97                                                     | -182,02                                 | -179,11                     | 0,0066                                   |                                    |
|                               | 5                        | 0,312                                               | -152,09                                                     | -150,62                                 | -147,61                     | 0,0066                                   |                                    |
|                               | 6                        | 0,312                                               | -119,04                                                     | -117,51                                 | -116,69                     | 0,0040                                   |                                    |
|                               | 7                        | 0,312                                               | -83,03                                                      | -83,44                                  | -81,06                      | -0,0145                                  |                                    |
|                               | 8                        | 0,312                                               | -50,26                                                      | -48,15                                  | -46,23                      | -0,0066                                  |                                    |
|                               | 9                        | 0,312                                               | -13,80                                                      | -12,27                                  | -10,69                      | -0,0040                                  |                                    |
|                               | 10                       | 0,312                                               | 15,31                                                       | 16,97                                   | 18,42                       | 0,0040                                   |                                    |
|                               | 11                       | 0,312                                               | 48,25                                                       | 48,13                                   | 48,19                       | 0,0013                                   |                                    |
|                               | 12                       | 0,312                                               | 77,55                                                       | 78,90                                   | 81,45                       | -0,0119                                  |                                    |
|                               | 13                       | 0,312                                               | 103,82                                                      | 105,27                                  | 106,71                      | -0,0040                                  |                                    |
|                               | 14                       | 0,312                                               | 133,01                                                      | 134,15                                  | 135,49                      | -0,0092                                  |                                    |
|                               | 15                       | 0,312                                               | 165,42                                                      | 162,97                                  | 163,09                      | -0,0198                                  |                                    |
|                               | 16                       | 0.312                                               | 192.49                                                      | 192.14                                  | 192.55                      | 3300.0                                   |                                    |

Figure 5-3: Example of 'EN50160 statistics' sub-tab display

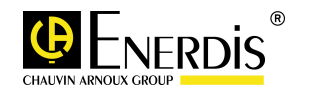

### 5.3.3.1 Upper part of the display

| 162892KKH_20130105145825_7        |               |             |                  |  |  |  |
|-----------------------------------|---------------|-------------|------------------|--|--|--|
| Coupure très brève avec creux pré | alable        |             | Type d'évènement |  |  |  |
| 05/01/2013 14:58:25.908           | Date de début | 0:00:00.959 | Durée (ms)       |  |  |  |
| 64 Nombre de Points par cycle     |               | 48          | Nombre de cycles |  |  |  |

The upper part of the display is composed of the title area (in bold) and an area containing five numeric fields.

The information contained in the numeric fields are a copy of the information about the event (type, timestamp, duration, number of cycles) taken from the 'Waveform table' tab, (paragraph 5.3.2)

Clicking on the <sup>12</sup> button closes the display.

### 5.3.3.2 Interpreting the table

- □ The table is interpreted as follows:
  - Num: Number of point measurements. The example given on the previous page shows each cycle consisting of 64 points, corresponding to a total of 3,072 lines of measurements shown in the table.
  - Delta (ms): Time interval between two measurents, in millseconds.
  - V1, V2, V3, I1: summary of the instantaneous values (1s) for the variable concerned, in accordance with the selected quantities in the 'Waveform capture' sub-tab (paragraph 3.3.3)

5.3.3.3 'Save As' button

A click on the 'Save As' button opens a window for saving the table in one of the formats (xls or csv suggested.

Enregistrer sous ...

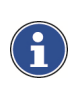

The xls format is readable only by an application compatible with Microsoft Excel. the csv format is readable by any application reading this kind of formatting; data items are separated by a comma).

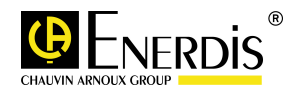

# 6 INDEX

## Α

| Activate                |   |
|-------------------------|---|
| Dip, Interrruption,     |   |
| Overvoltage/Overcurrent | 7 |

# С

| Cancel summary              | 5 |
|-----------------------------|---|
| Closing events              | Ś |
| Closing events              | 2 |
| Connect                     |   |
| Device                      | õ |
| Current thresholds          |   |
| Hysteresis (% CT primary) 8 | 3 |
| Overcurrent (% CT primary)  | 3 |
|                             |   |

### D

| Data                      |        |
|---------------------------|--------|
| Transfer                  | 6      |
| Default parameters        |        |
| Event detection           | 9      |
| Waveform capture          | 10     |
| Default paramters         |        |
| EN50160 stats             | 6      |
| Device                    |        |
| Connect                   | 6      |
| Download                  | 14, 15 |
| Download events           | 13, 14 |
| Download waveform summary | 15     |
|                           |        |

# Ε

| EN50160 statistics         |       |
|----------------------------|-------|
| Frequency threshold        | 5     |
| Global THD                 | 6     |
| Goal parameterisation      | 6     |
| Threshold parameterisation | 6     |
| U unbalance                | 5     |
| Voltage harmonics          | 6     |
| Voltage threshold          | 5     |
| Enerium                    | 3     |
| Events                     |       |
| Download                   | 14    |
| Reset                      | 9, 14 |
|                            |       |

### G

Global THD......6

## Н

| Hysteresis   |   |
|--------------|---|
| % CT primary | 8 |
| (% Uc)       | 7 |

### L

| 6      |
|--------|
|        |
| 6      |
| 8      |
| 8      |
| 8      |
| 8      |
| 11, 13 |
|        |

### Μ

Manual triggering ...... 10

# 0

## Ρ

| 7 |
|---|
|   |
| 3 |
|   |

### R

| Recording  |    |    |
|------------|----|----|
| Triggering | 9, | 10 |

# E.VIEW AND E.VIEW+ USER MANUAL

#### Reset

| Events     | . 9, | 14 |
|------------|------|----|
| Statistics | . 6, | 12 |

### S

| Save As16<br>Send                     |
|---------------------------------------|
| Compliance goal                       |
| compliance goal                       |
| Current threshold8                    |
| High compliance threshold6            |
| Low compliance threshhold             |
| Seuil de conformité bas6              |
| Outage duration8                      |
| U unbalance6                          |
| Voltage threshold8                    |
| Specified voltage                     |
| Change of wiring7                     |
| Modification of the type of wiring. 7 |
| Statistics                            |
| Reset6, 12                            |
| Synchro pulse input10                 |

### T

| Transfer |   |
|----------|---|
| Data     | 6 |

### V

| Voltage thresholds |   |
|--------------------|---|
| Dip (% Uc)         | 7 |
| Hysteresis (% Uc)  | 7 |
| Outage (% Uc)      | 7 |
| Overvoltage (% Uc) | 7 |
|                    |   |

### W

| Waveform table | 14 |
|----------------|----|
| Week-1         | 12 |

### X

xls16

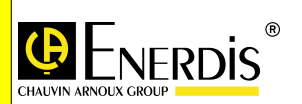

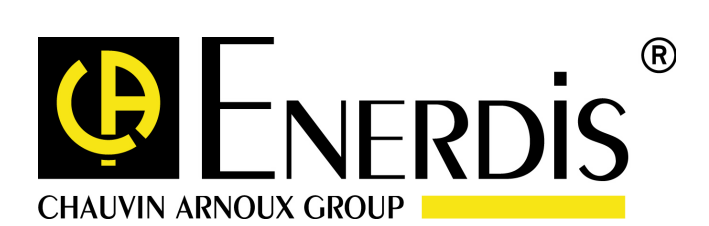

### ENERDIS

16, rue Georges Besse SILIC 44 F-92182 – ANTONY Cedex Tel : +33 (0)1 75 60 10 30 Fax : +33 (0)1 46 66 62 54 http://www.enerdis.fr